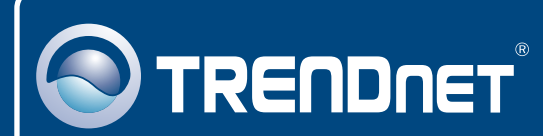

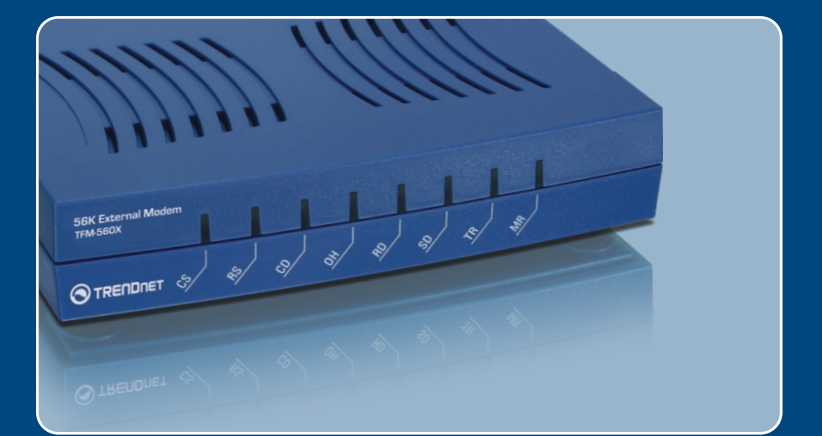

# Microsoft Windows Vista Installation Guide

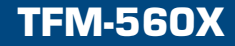

# 1. Microsoft Windows Vista Installation

### System Requirements

- · Computer with an available RS-232 COM port
- CPU: 800MHz or Above
- Memory: 512MB RAM or above

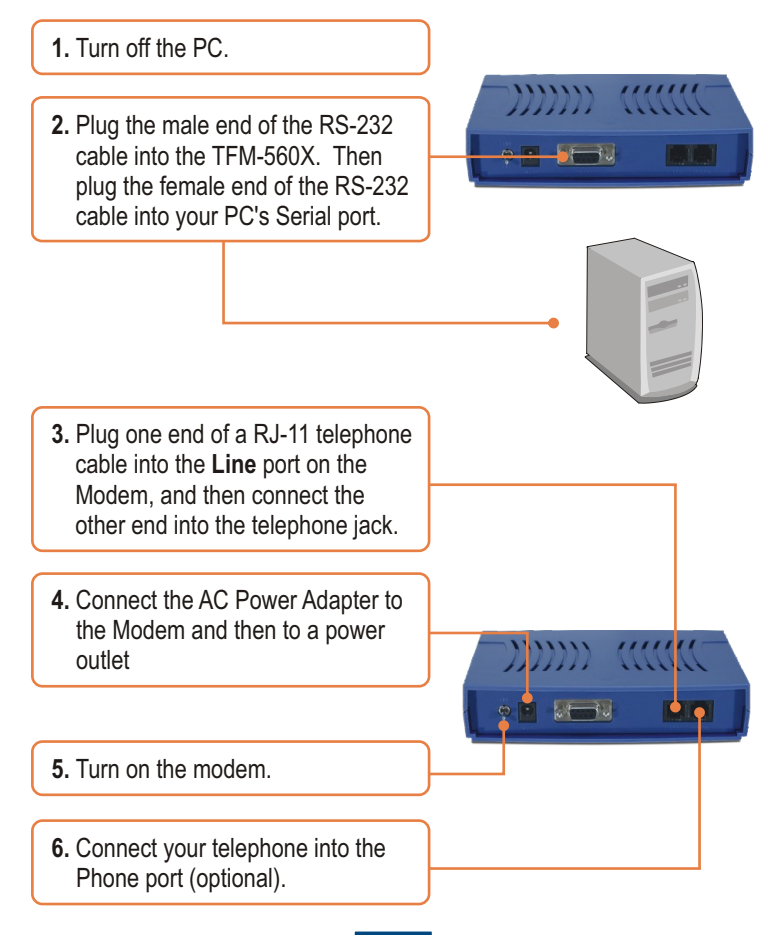

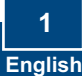

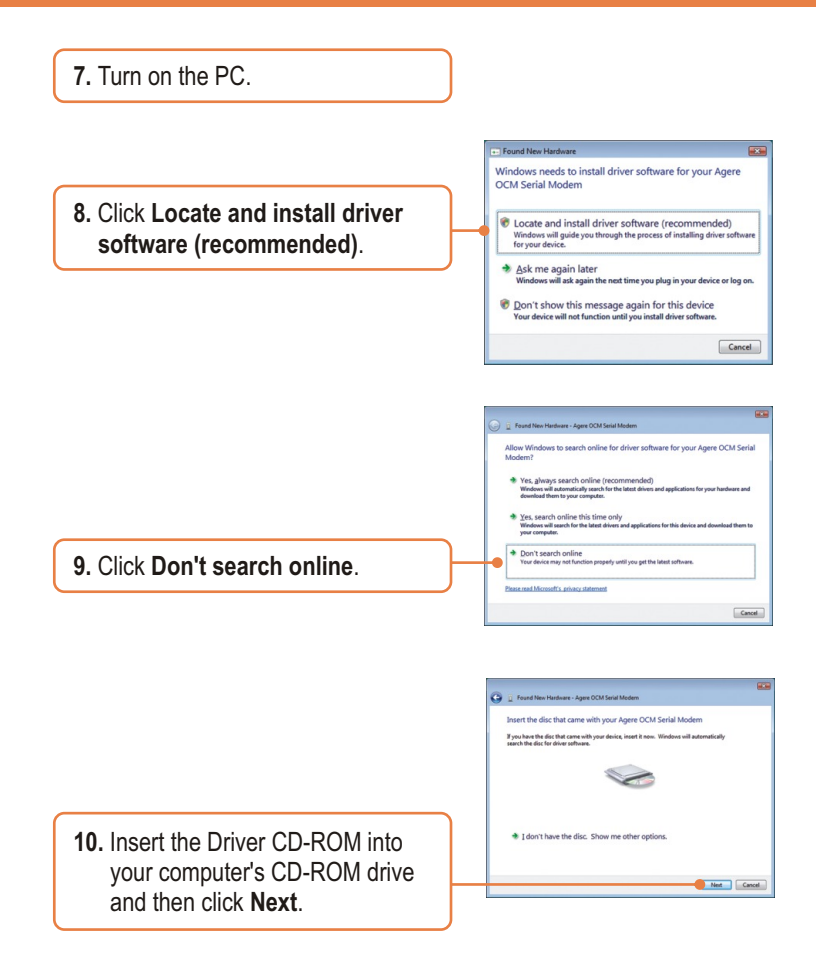

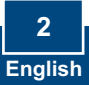

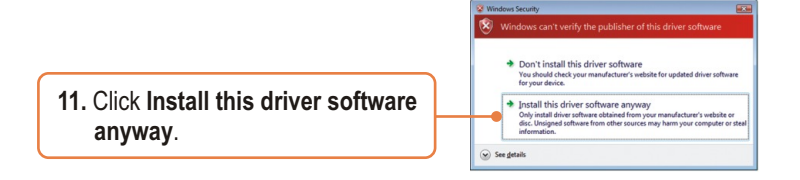

#### Your installation is now complete.

For detailed information regarding the TFM-560X configuration and advanced settings, please refer to the User's Guide included on the Utility & Driver CD-ROM or TRENDnet's website at www.trendnet.com

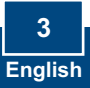

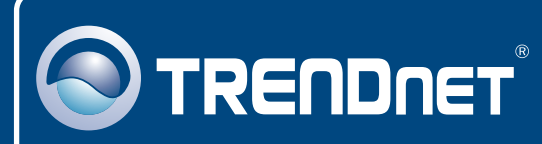

# TRENDnet Technical Support

#### US · Canada

Toll Free Telephone: 1(866) 845-3673

24/7 Tech Support

Europe (Germany • France • Italy • Spain • Switzerland • UK)

Toll Free Telephone: +00800 60 76 76 67

English/Espanol - 24/7 Francais/Deutsch - 11am-8pm, Monday - Friday MET

#### Worldwide

Telephone: +(31) (0) 20 504 05 35

English/Espanol - 24/7 Francais/Deutsch - 11am-8pm, Monday - Friday MET

## **Product Warranty Registration**

Please take a moment to register your product online. Go to TRENDnet's website at http://www.trendnet.com

### TRENDNET

20675 Manhattan Place Torrance, CA 90501 USA

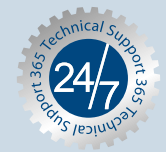

Copyright ©2007. All Rights Reserved. TRENDnet.